## Inkscape oktató: minta készítése

PClinuxOS Magazine – 2017. decembere

## Írta: Meemaw

Régebben találtam ezt az élvezetesnek tűnő oktató anyagot. Az ünnepekre koszorút csinálunk. Az objektum ismétlése eszközt használva jelölésre készítünk egy koszorút tetszőleges formából. Először csináljuk meg a mintát.

Indításként a négyzet eszközzel készíts egy zöld négyszöget. Ha a <CTRL> gombot lenyomva tartod és húzol, akkor tökéletes négyzet lesz. A négyzet háttérül szolgál a mintánkhoz, hogy biztosan ne maradjanak üres részek a végeredményünknél.

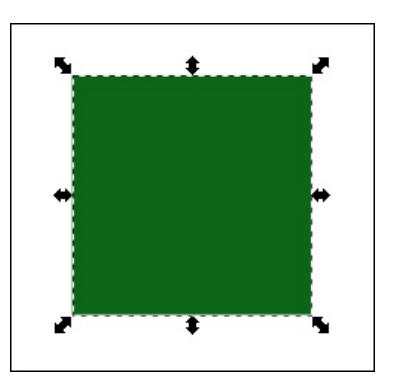

Válaszd a ceruza eszközt és állítsd be a következőket: **Mód: Bézier-útvonal, Simítás: 50, Alak: Háromszög befelé**. Most húzz több rövid vonalat (háromszöget). Különböző hosszúságúak

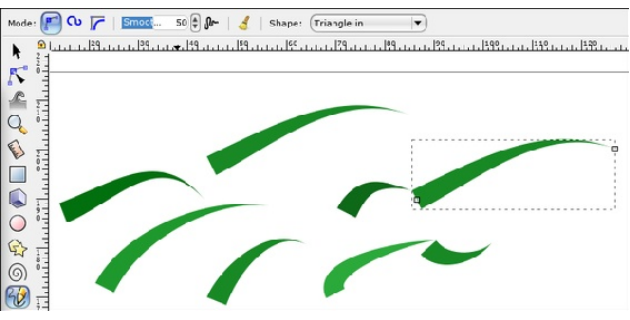

lehetnek, majd jelöld ki mindet és duplikáld (**CTRL> + D**), hogy meglegyen a szükséges darabszám. A zöld különböző árnyalataira színezd, hogy a koszorúban legyen némi változatosság.

Rendezd azokat a négyzetre, amíg úgy nem néz ki, ahogy látni szeretnéd. Jelöld ki mindet és Csoportosítsd (**<CTRL> + G**). Most válaszd az "**Objektum** → **Objektum … jelölőelemmé**"-t, hogy azzá váljék. Ne rettenj meg, mivel a mintádat fogja és rárakja a jelölőelemekre és eltűnik az oldaladról.

| Object Path Text Filters Exte   | nsions Help            |
|---------------------------------|------------------------|
| 😂 Objects                       | 5.945 🖨 👌 11: 36.048 🖨 |
| Selection sets                  | 10  130  140           |
| Fill and Stroke                 | Shift+Ctrl+F           |
| 🕰 Object Properties             | Shift+Ctrl+0           |
| Symbols                         | Shift+Ctrl+Y           |
| Group                           | Ctrl+G                 |
| 💆 Ungroup                       | Shift+Ctrl+G           |
| Pop selected objects out of gro | oup                    |
| Clip                            | •                      |
| Mas <u>k</u>                    | •                      |
| Patter <u>n</u>                 | • •                    |
| Objects to Marker               |                        |
| Objects to Guides               | Shift+G                |
| Raise                           | Page Up                |
| 네 Lower                         | Page Down              |
| I Raise to Top                  | Home                   |
| Lower to Bottom                 | End                    |
| C Rotate 90° CW                 |                        |
| D Rotate 90° CCW                |                        |
| A Flip Horizontal               | н                      |
| III Vertical                    | v                      |

Ez egy sima kör alakú koszorú lesz, ezért az ellipszis eszközzel készíts egy kört a <CTRL>-t lenyomva tartva az egér húzásával. Válaszd az "Útvonal  $\rightarrow$  Objektum ... útvonallá"-t is a kör csomópontokra bontásához. 4 Csomópontot látsz.

A kört kijelölve válaszd a **"Kitöltés és körvonal**"-at és kattints a **"Körvonalstílus**" fülre. Itt ki kell jelölnöd a készített objektumot **"Kezdet-**" és **"közép-jelölő**" **Marker**nek.

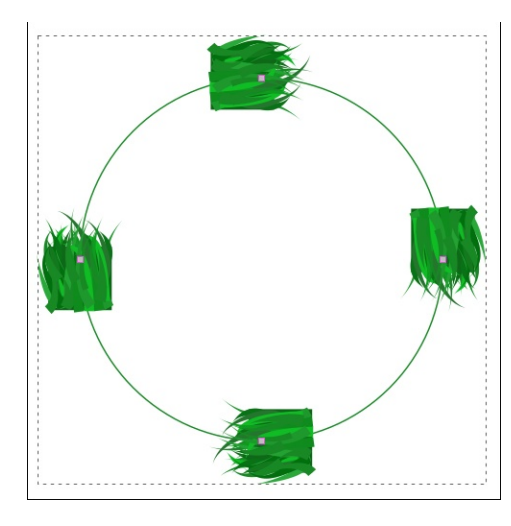

hhoz, hogy a koszorúdhoz kapcsolódjon, válaszd ki a kört a csomópontokkal és **csomóponti eszköznél** kattints az "**Új csomópontok …**"-ra, vagy duplán kattints a körön ott, ahová csomópontot akarsz. Minden csomópont mintát rak fel, ezért folytasd a hozzáadást addig, amíg a kívánt eredményt nem kapod. Ha a mintád nem elég (vagy túl) nagy, akkor csak állítsd át a vonal szélességet fel, vagy le.

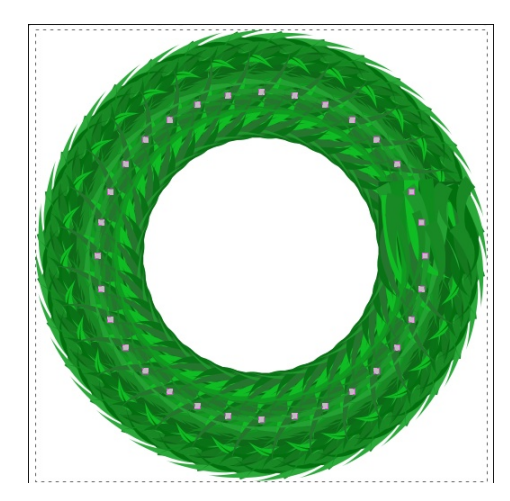

PCLinuxOS Magazine

## Inkscape oktató: minta készítése

Még némi igazítás maradt hátra. Sok koszorún bogyók, vagy díszgömbök vannak. Csupán vörös körökre van szükséged és egy fehér ellipszisre a tükröződéshez, továbbá egy sötétzöld körre az árnyékhoz. Készíthetsz sárga, vagy kék gömböket is a változatosság kedvéért.

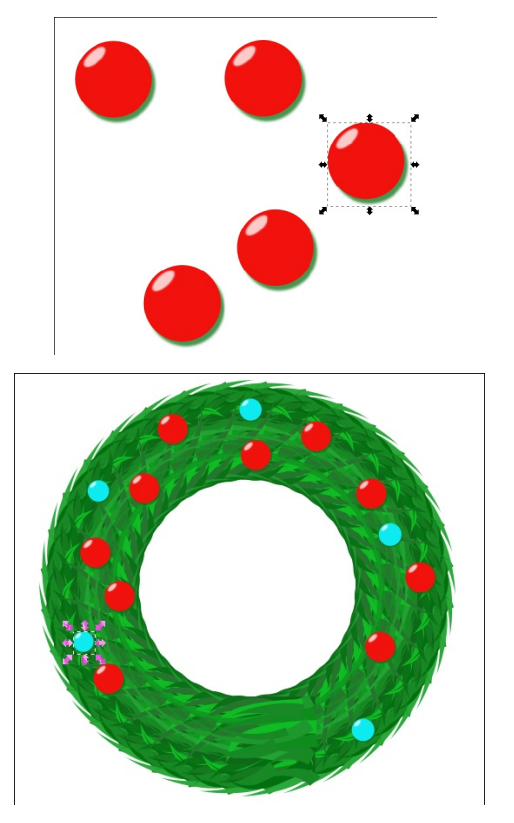

Sok koszorún csokor is van. Ezt kézzel kell megrajzolnod, de biztos gyönyörű lesz. Ne felejts el árnyékot adni hozzá a "Szűrők → Árnyékok és ragyogás"-sal, hogy a művednek némi mélységet teremts.

Az enyém készen van és a tiéd is biztosan csodálatos. Kellemes ünnepeket!

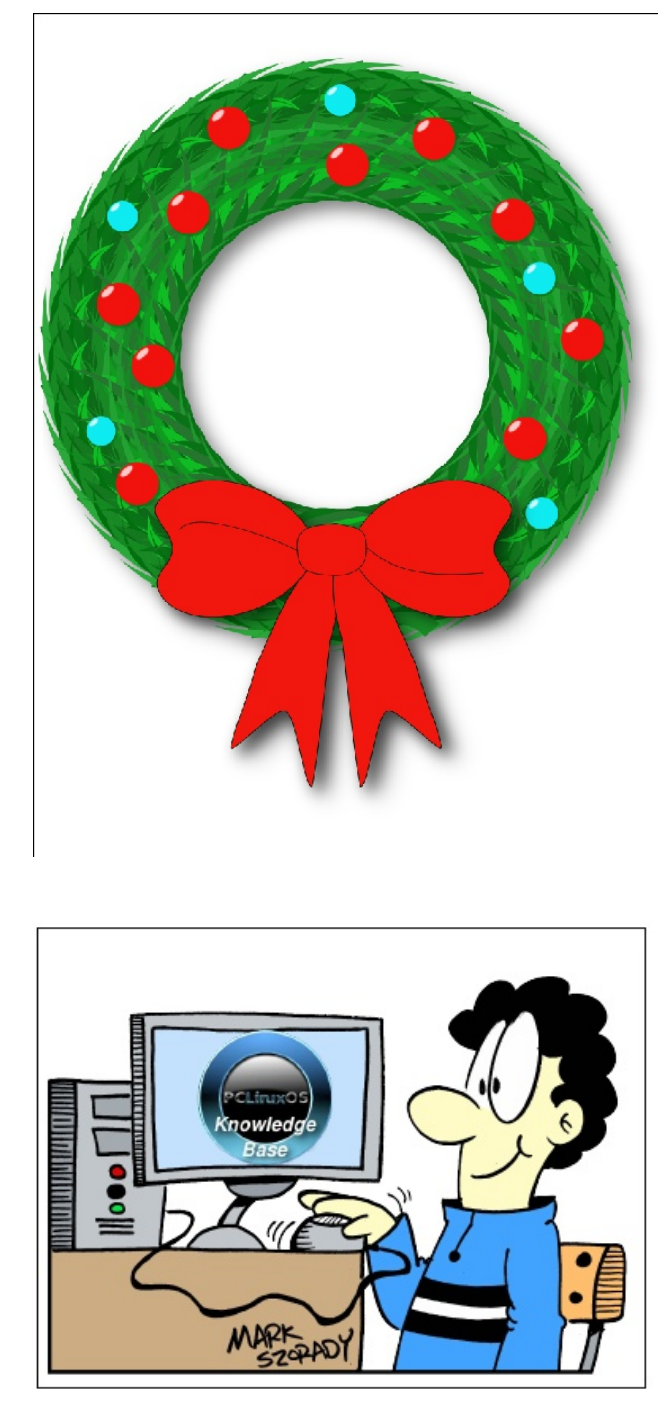

PCLinxOS Users Don't

> Text Phone Web Surf Facebook Tweet Instagram Video Take Pictures Email Chat

While Driving.

Put Down Your Phone & Arrive Alive.